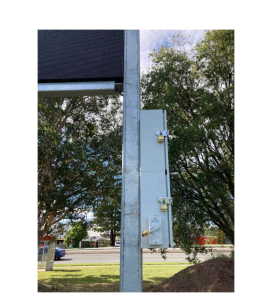

Power needs to be turned on at the board

Key for the isolator padlock (bottom one) is in the key cupboard in the canteen

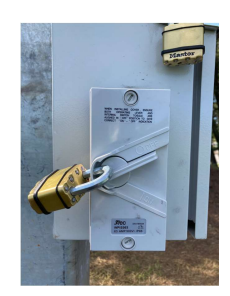

Remove padlock and turn isolator on

Hang padlock on padlock above and return key to canteen

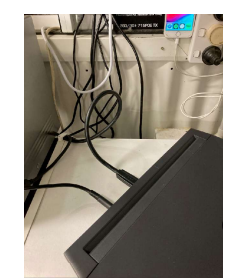

Laptop is setup in the canteen. Ensure the power cord and HDMI cable are plugged in Turn on laptop & login The pin is 'pin123'

.

1

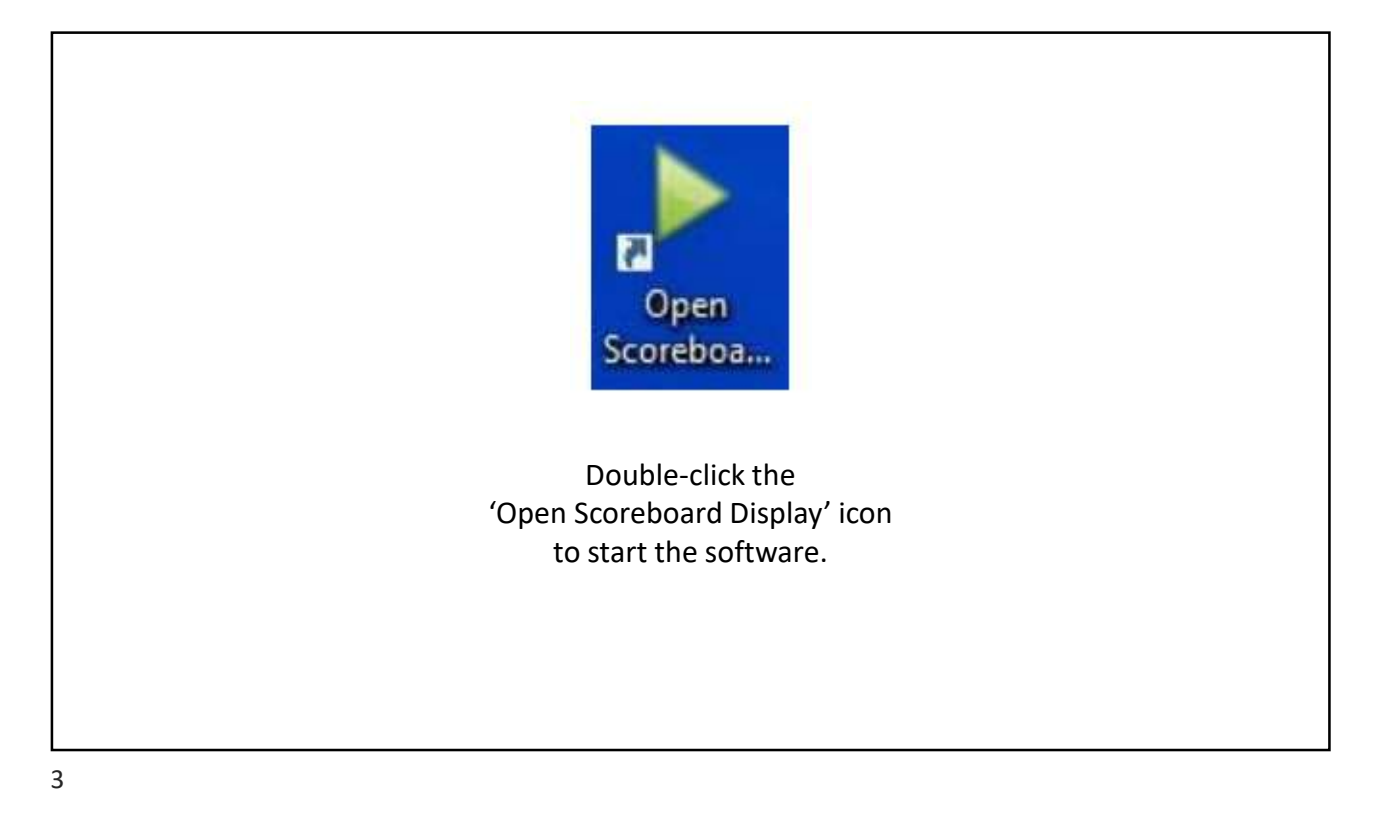

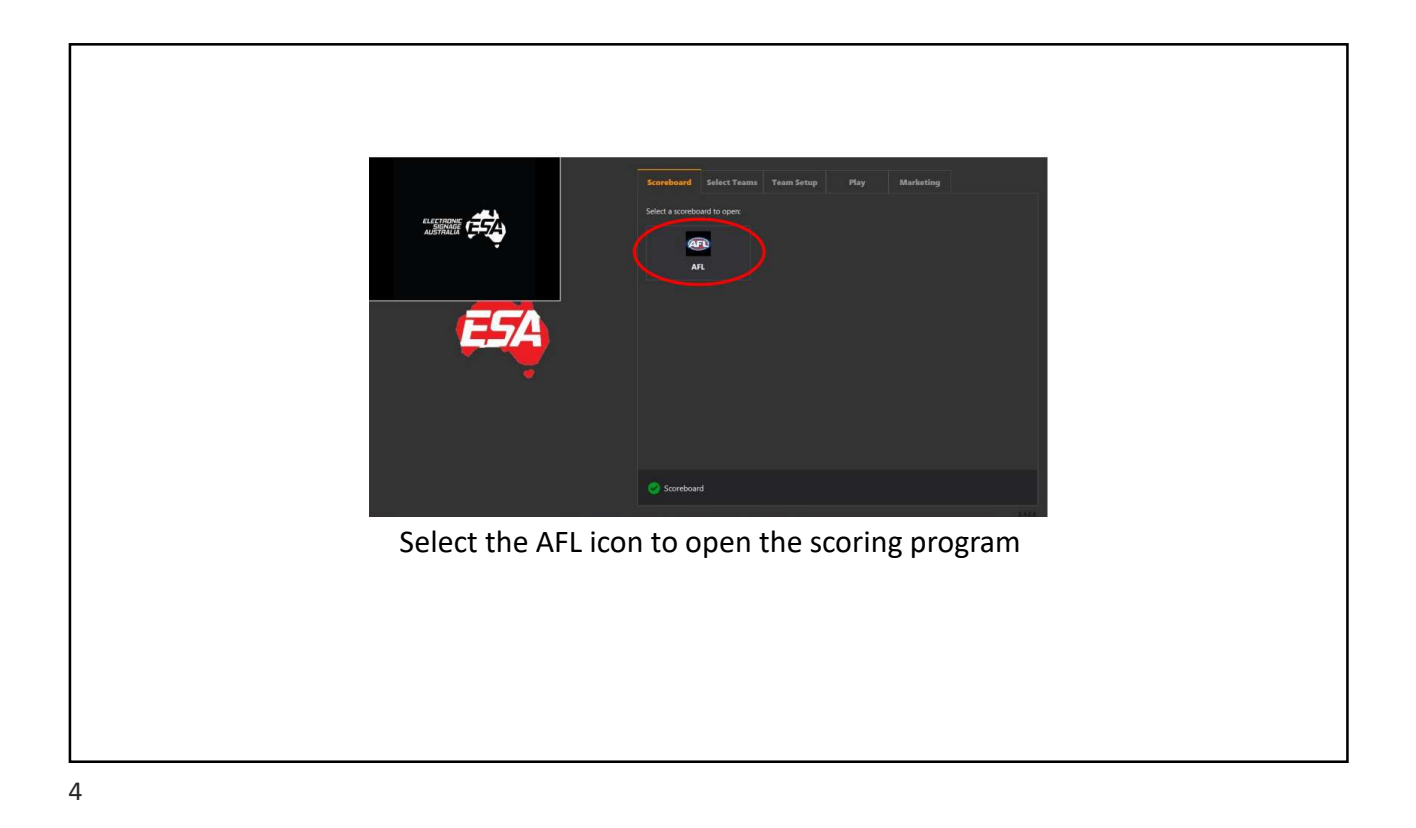

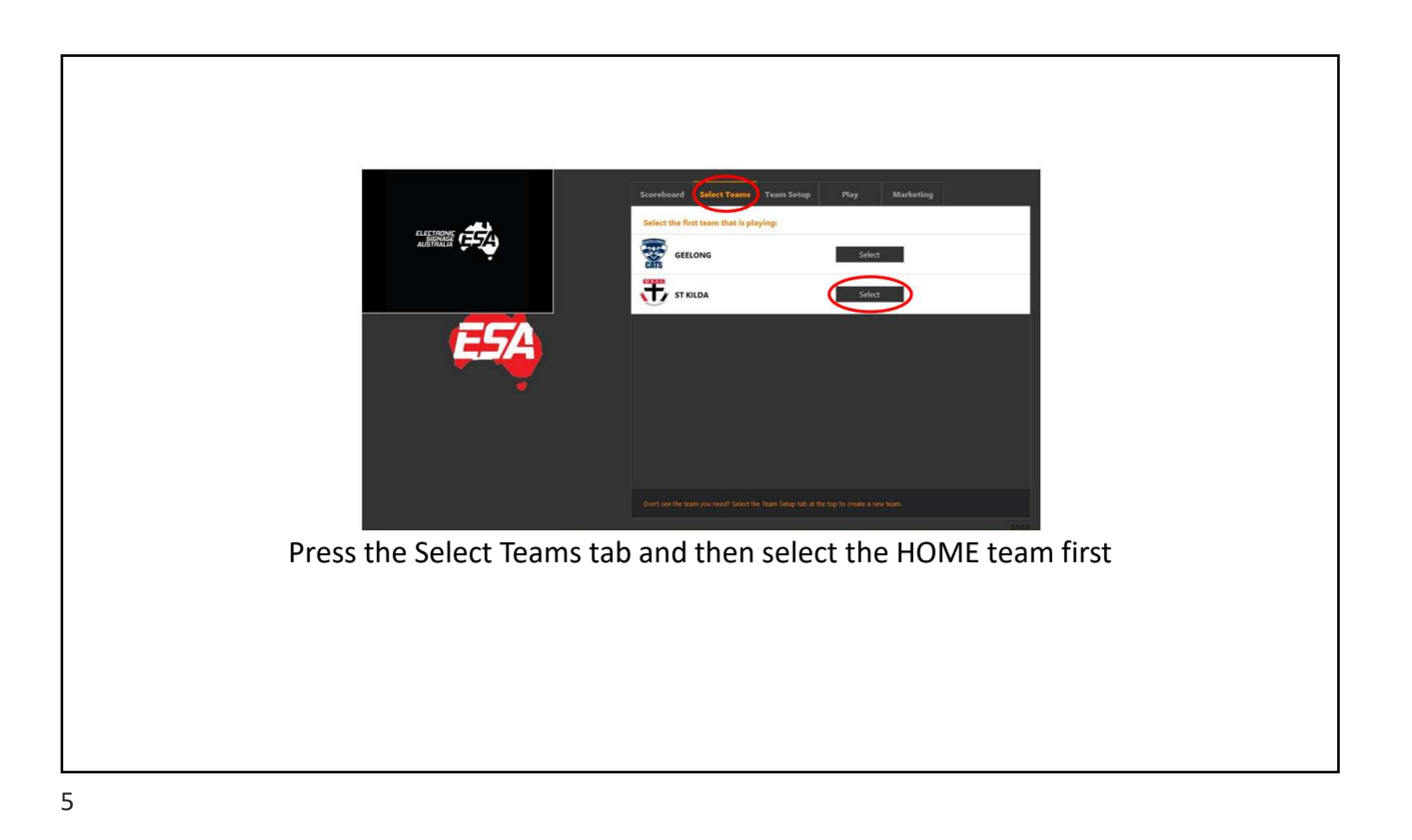

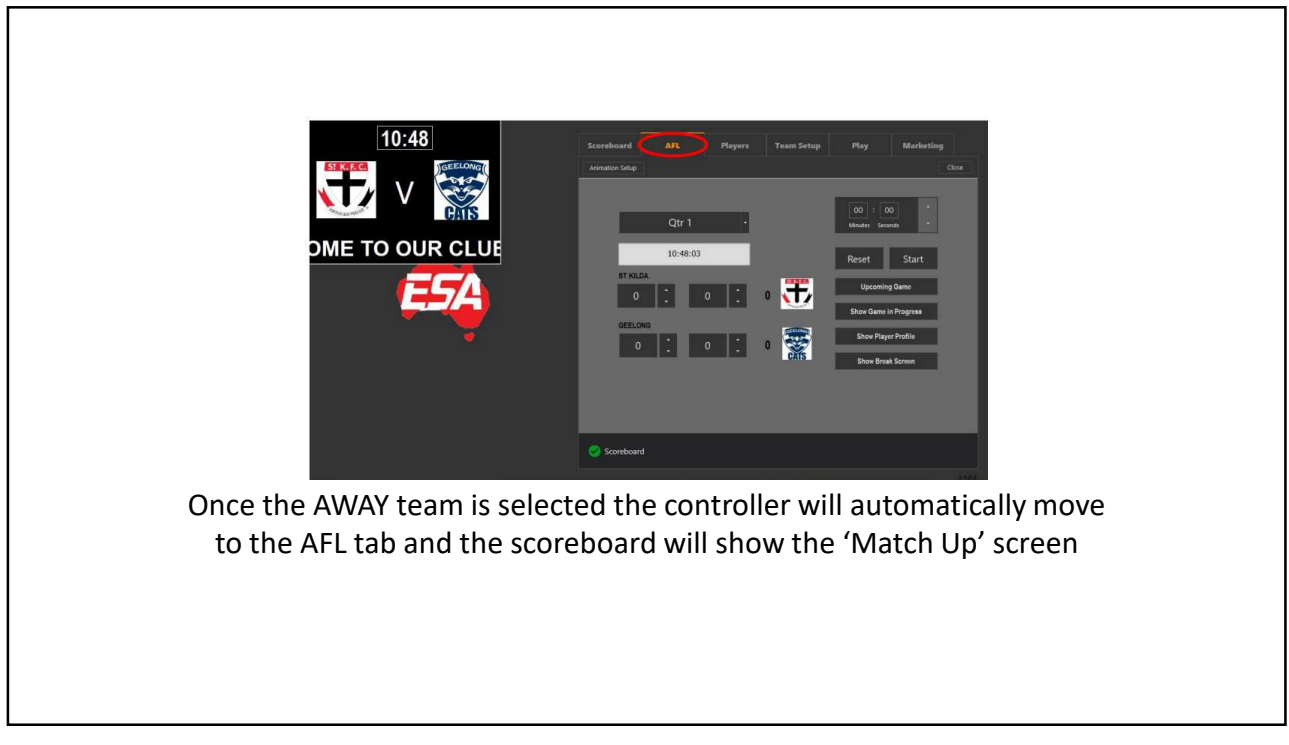

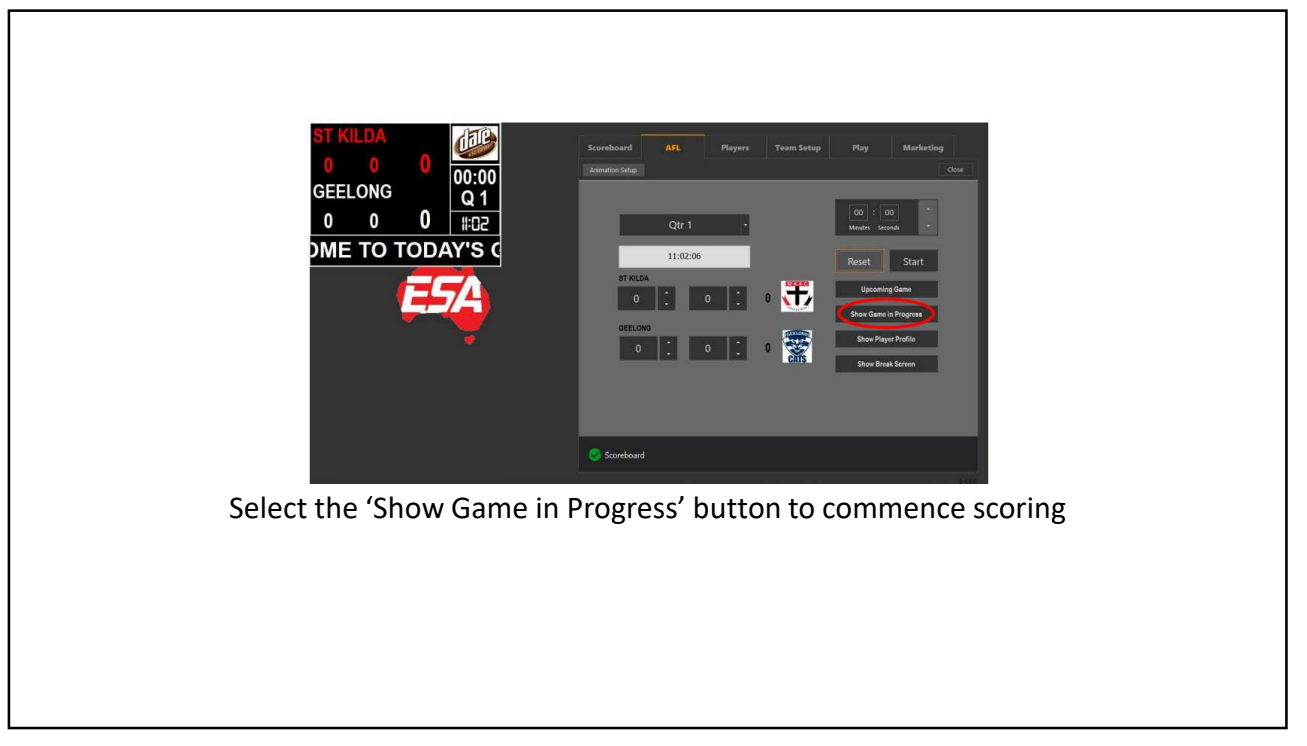

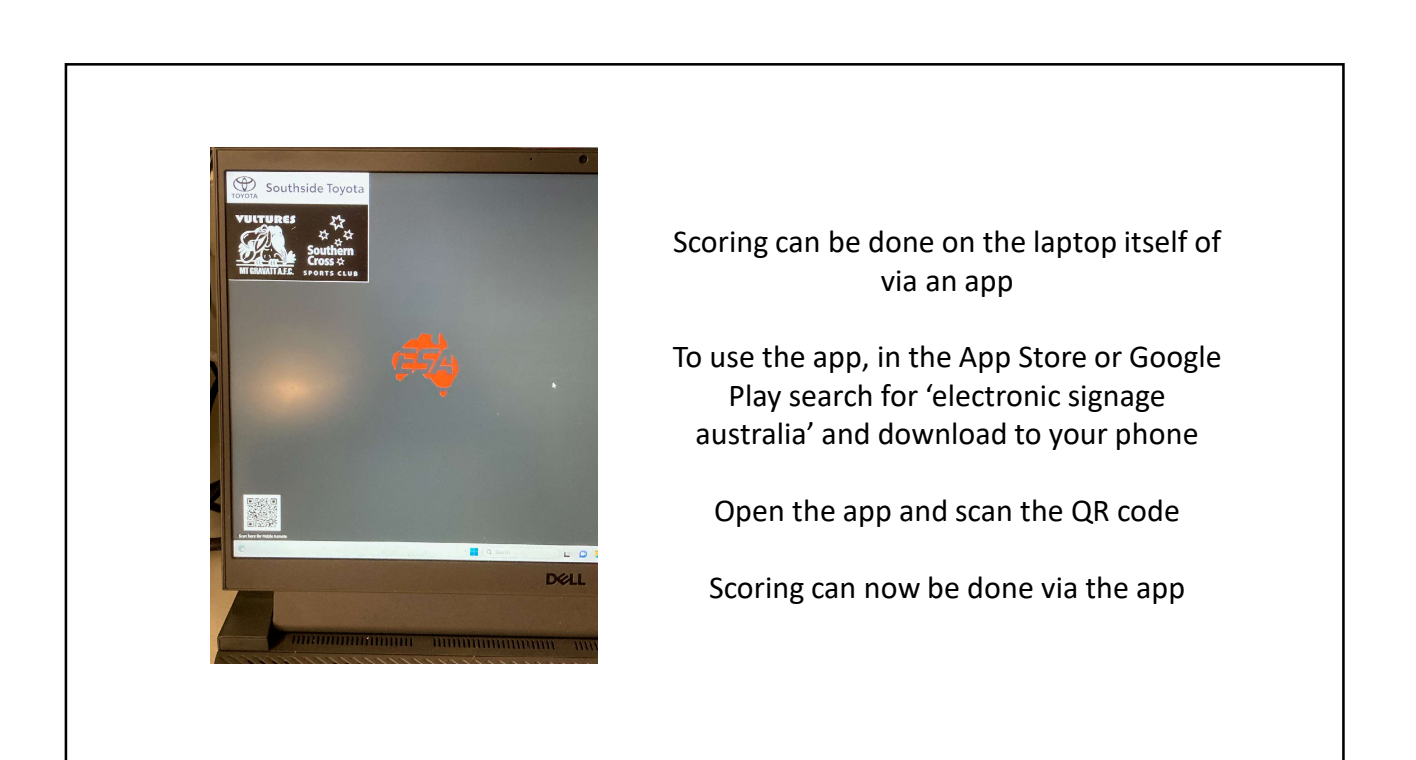

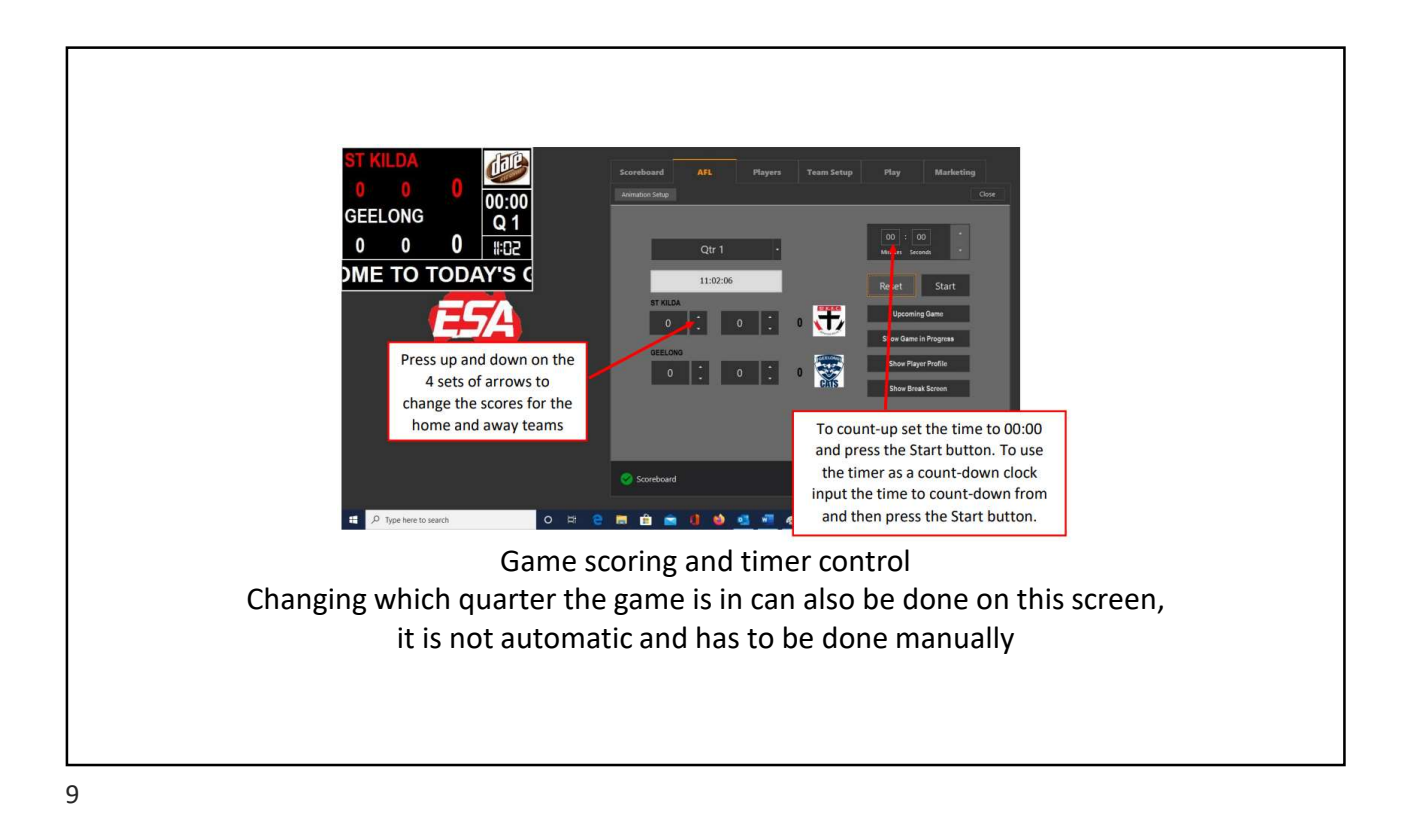

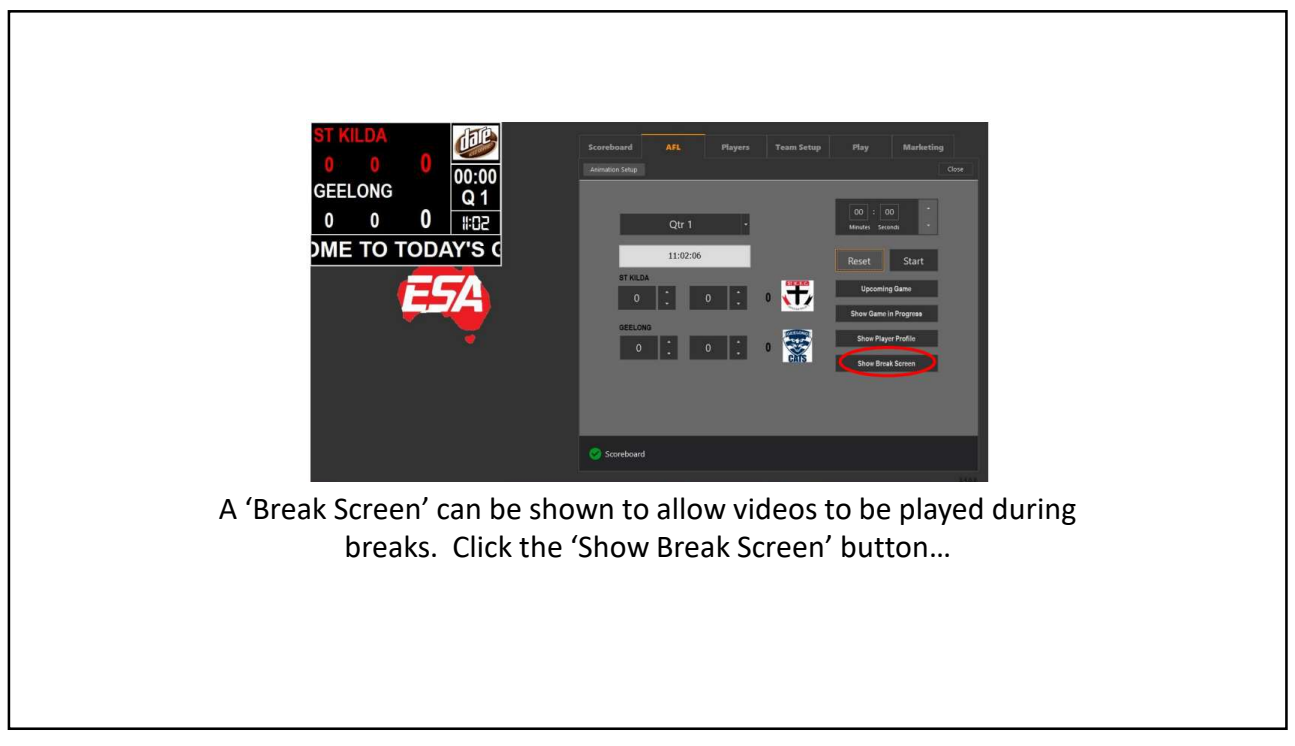

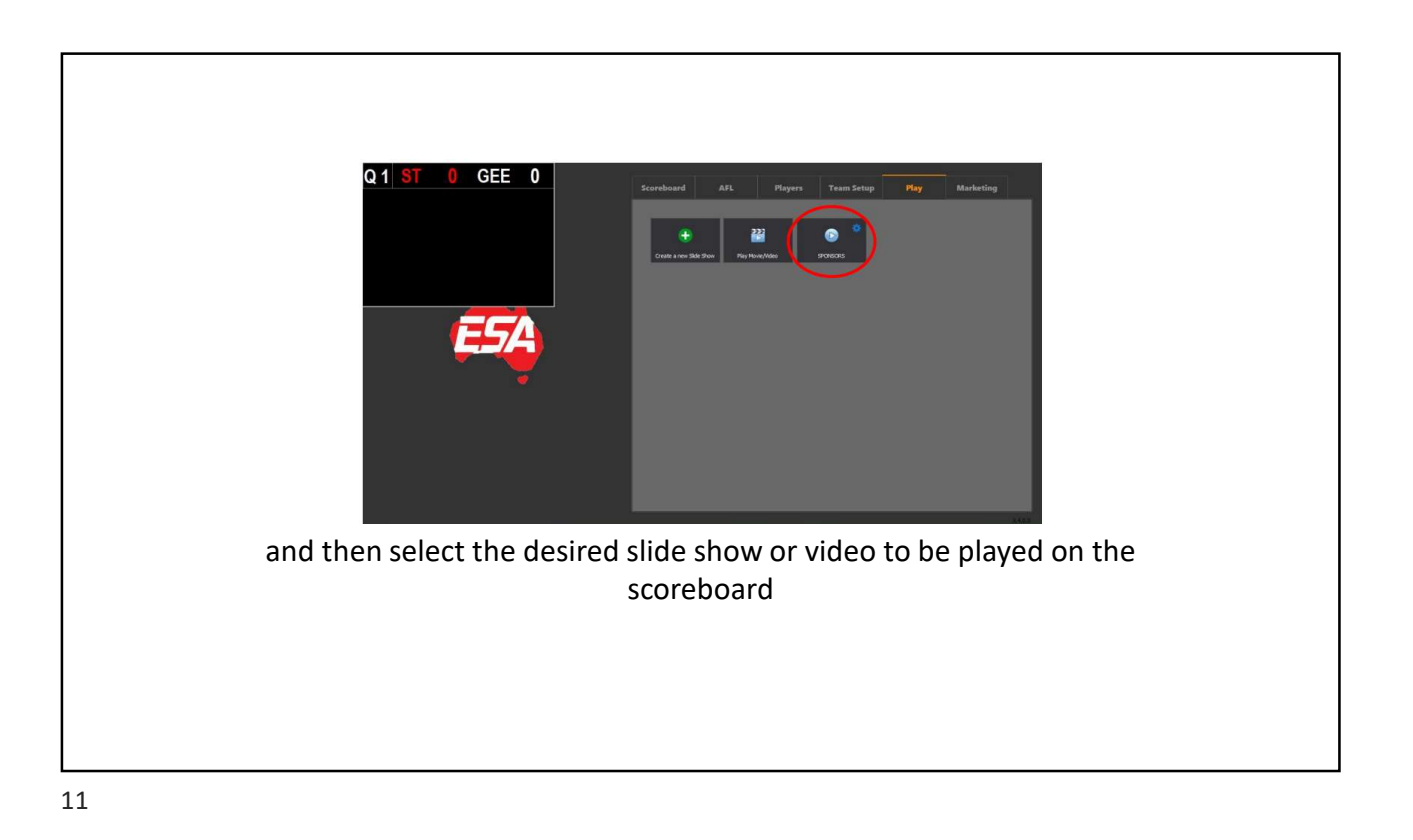

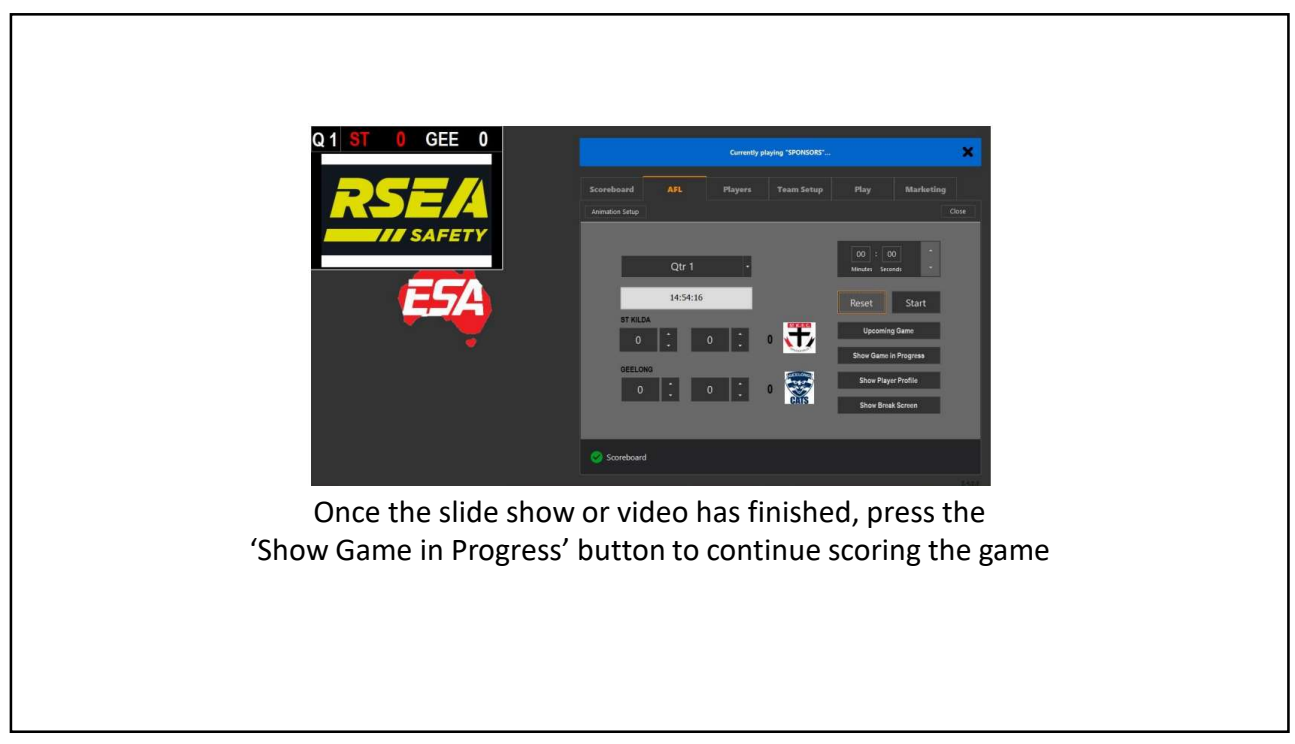